# INDEX

| Trademarks                                                                                                    | 2                |
|----------------------------------------------------------------------------------------------------|------------------|
| Safety Instructions                                                                                                    | 2                |
| Safety Warning                                                                                                    | 2                |
| Chapter 1General Introduction1.1Layout for FX3x00 ELITE SERIES Scanner1.2Technical Specifications1.3Standard Accessory Kits | 4<br>4<br>5<br>5 |
| Chapter 2 Get Ready before Diagnosis                                                                                        | 5                |
| 2.1 Cable Connection for On-Board Diagnosis                                                                                 | 5                |
| 2.2 Application Icon Introduction                                                                                           | 7                |
| Chapter 3 To Start a New Test                                                                                               | 10               |
| 3.1 Vehicle Selection                                                                                                    | 10               |
| 3.2 Manual Selection                                                                                                    | 12               |
| Chapter 4 Software Update                                                                                                   | 14               |
| 4.1 Update via WIFI                                                                                                    | 15               |
| 4.2 Update via USB                                                                                                    | 16               |
| Chapter 5 Troubleshooting                                                                                                   | 17               |
| Services                                                                                                    | 17               |
| Warranty                                                                                                    | 18               |
| Copyright                                                                                                    | 20               |
| Disclaimer                                                                                                    | 20               |

## Trademarks

ANCEL is the trademark of OBDSPACE TECHNOLOGY CO., LTD, registered worldwide. All other marks are trademarks or registered trademarks of their respective holders.

No part of this manual may be reproduced, stored in a retrieval system or transmitted, in any form or by any means, electronic, mechanical, photocopying, recording, or otherwise, without the prior written permission of OBDSPACE TECHNOLOGY CO., LTD.

Disclaimer of Warranties and Limitation of Liabilities All information, specifications and illustrations in this manual are based on the latest information available at the time of printing. ANCEL reserves the right to make changes at any time without notice. While information of this manual has been carefully checked for accuracy, no guarantee is given for the completeness and correctness of the contents, including but not limited to the product specifications, functions, and illustrations.

ANCEL will not be liable for any direct damages or for any special, incidental, or indirect damages or for any economic consequential damages (including lost profits).

## Safety Instructions

The safety messages herein cover situations ANCEL is aware of ANCEL cannot know, evaluate or advise you as to all of the possible hazards. You must be certain that any condition or service procedure encountered does not jeopardize your personal safety.

## Safety Warning

- Always perform the automotive testing in a safe environment.
- Wear safety eye protection that meets ANSI standards.
  - Keep clothing, hair, hands, tools, test equipment, etc. away from all moving or hot engine parts.
  - Operate the vehicle in a well-ventilated work area, for exhaust gases are poisonous.
  - Put the transmission in PARK (for automatic transmission) or NEUTRAL (for manual

transmission) and make sure the parking brake is engaged.

- Put blocks in front of the drive wheels and never leave the vehicle unattended while testing.
- Be extra cautious when working around the ignition coil, distributor cap, ignition wires and spark plugs. These components create hazardous voltages when the engine is running.
- Keep a fire extinguisher suitable for gasoline, chemical, and electrical fires nearby.
- Do not connect or disconnect any test equipment while the ignition is on or the engine is running.
- Keep the test equipment dry, clean, free from oil, water or grease. Use a mild detergent on a clean cloth to clean the outside of the equipment as necessary.
- Do not drive the vehicle and operate the test equipment at the same time. Any distraction may cause an accident.
- Refer to the service manual for the vehicle being serviced and adhere to all diagnostic procedures and precautions. Failure to do so may result in personal injury or damage to the test equipment.
- To avoid damaging the test equipment or generating false data, make sure the vehicle battery is fully charged and the connection to the vehicle DLC is clean and secure.
- Do not place the test equipment on the distributor of the vehicle. Strong electro-magnetic interference can damage the equipment.

## Chapter 1 General Introduction

The FX3x00 ELITE SERIES Scanner is the handheld device combing with the best possible coverage of OE-level to help you diagnose symptoms, codes, and customer complaints easily, quickly and efficiently. This manual describes the construction and operation of the device and how it works.

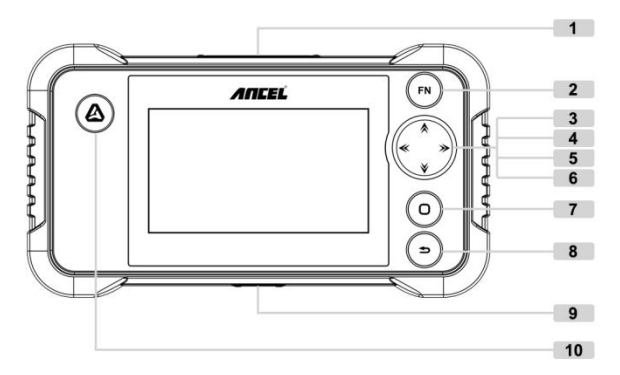

## 1.1 Layout for FX3x00 ELITE SERIES Scanner

| No. | Key Name               | Key Definition                                                       |
|-----|------------------------|----------------------------------------------------------------------|
| 1   | Diagnostic<br>Port     | Provides connection between vehicle<br>and the scanner               |
| 2   | FN Key                 | Short press for selection, long press for screenshot or select all.  |
| 3   | Up Key                 | Direction Key used for up.                                           |
| 4   | Down Key               | Direction Key used for down.                                         |
| 5   | Left Key               | Direction Key used for left and page up.                             |
| 6   | Right Key              | Direction Key used for right and page down                           |
| 7   | OK Key                 | Executes a selected option and<br>generally goes to the next screen. |
| 8   | Back Key               | Exits a screen and generally returns to previous screen.             |
| 9   | USB Port               | Setup the data transmission between device and PC.                   |
| 10  | Data<br>Manager<br>Kev | Shortcut key for Data Manager.                                       |

# 1.2 Technical Specifications

|   |                          | -                      |
|---|--------------------------|------------------------|
| 1 | Screen Display           | 4.3" TFT color display |
| 2 | Packing (LxWxH)          | 240*120*100mm          |
| 3 | Gross Weight (Full Kits) | 0.90kg                 |
| 4 | OS Platform              | Linux                  |
| 5 | Memory                   | 16G                    |
| 6 | Input Voltage            | DC 12V                 |

## 1.3 Standard Accessory Kits

| 1 | Tool Bag       |
|---|----------------|
| 2 | Main Unit      |
| 3 | OBD main cable |
| 4 | USB Cable      |
| 5 | User Manual    |
| 6 | Carton Box     |

# Chapter 2 Get Ready before Diagnosis

## 2.1 Cable Connection for On-Board Diagnosis

Make sure the FX3x00 ELITE SERIES Scanner is well connected for vehicle diagnosis.

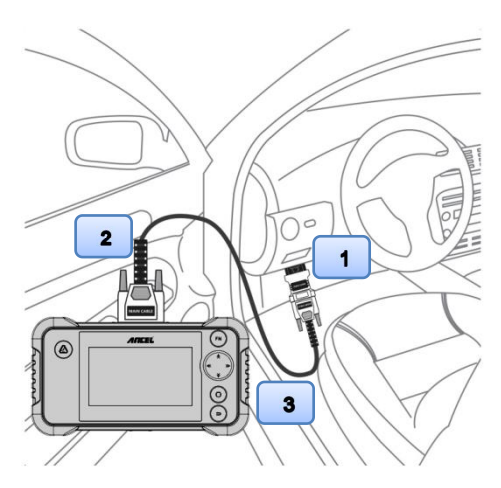

## **Connection:**

To connect the main unit with the OBD main cable to get power supply.

| No. | Description                        | Features and Functions                                        |
|-----|------------------------------------|---------------------------------------------------------------|
| 1   | Diagnostic<br>Socket on car        | Socket location varies based on different car makes/models    |
| 2   | Main Cable                         | To connect the connector and the vehicle                      |
| 3   | Diagnostic<br>Scanner Main<br>Unit | To communicate with vehicle and display the diagnostic result |

The system boots up and shows the screen with the FX3x00 ELITE SERIES Scanner Job Menu as below:

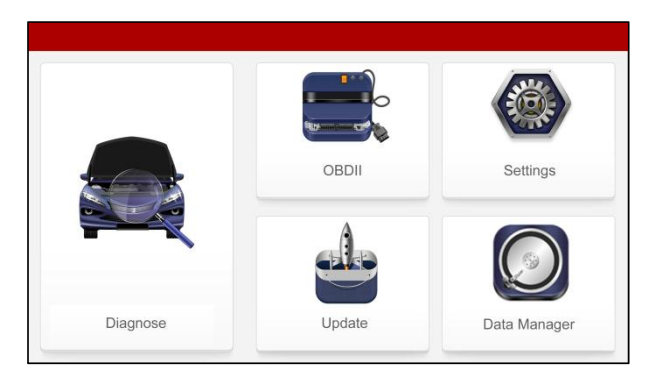

Almost all operations on the display are controlled by menu driven, which allows you to quickly locate the test procedure, or data that you need, through a of choices and questions. Detailed descriptions of the menu structures are found in the chapters for the various applications.

# 2.2 Application Icon Introduction

The Application buttons configure the FX3x00 ELITE SERIES Scanner for the type of operation or activity to be performed.

Providing 5 modules on the screen including Diagnose, OBDII, Settings, Update and Data Manager. Each module supports different functions.

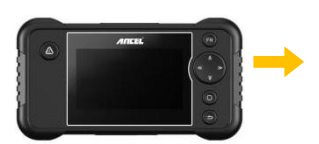

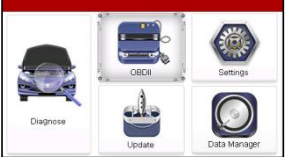

| NAME     | PICTURES | DESCRIPTION                                                                                                    |
|----------|----------|----------------------------------------------------------------------------------------------------|
|          |          | Executes the<br>corresponding vehicle<br>diagnostic program based<br>on the selected region and<br>vehicle make.                                                               |
| Diagnoss |          | European<br>Displays the European<br>vehicle menu. Including<br>BMW, Alfa, Jaguar, Land<br>Rover, Fiat, Ford, Citroen,<br>Mercedes-Benz, VW, Audi,<br>Volvo, Renault, etc.     |
|          |          | Asian<br>Displays the Asian vehicle<br>menu. Including Toyota,<br>Lexus, Honda, Acura,<br>Nissan, Infiniti, Mitsubishi,<br>Daewoo, Mazda, Hyundai,<br>Kia, Isuzu, Suzuki, etc. |
|          |          | American<br>Displays the USA vehicle<br>menu including GM, Ford,<br>Chrysler,etc                                                                                               |

|         | Chinese<br>Displays Chinese vehicle<br>including Chana,MG,Chery,<br>Geely, GWM, Roewe                                                                 |
|---------|----------------------------------------------------------------------------------------------------|
|         | All modes of OBDII test for<br>cars after1996 and newer                                                                                               |
| OBDII   | I/M<br>Including read/erase codes,<br>view live data, freeze frame<br>data, I/M readiness, O2<br>monitor test etc.                                    |
|         | DTC Library<br>To provide you with the<br>latest definition of PCBU<br>fault codes                                                                    |
|         | When the device is<br>connected to the Internet,<br>checks for the latest<br>version for diagnostic<br>programs, and performs<br>updating procedures. |
| Update  | Via WiFi<br>Update via Wi-Fi                                                                                                    |
|         | Via USB<br>Update via PC client                                                                                                    |
|         | Feedback<br>Upload the vehicle diagnosis<br>log to solve your problems<br>during vehicle diagnosing.                                                  |
| Data    | Data Manager<br>To manage vehicle testing<br>records and display device<br>information.                                                               |
| Manager | History<br>The history feature tracks and<br>saves vehicle testing records,<br>allowing users to easily find<br>and retest previous vehicles.         |

|          |    | About<br>Displays the device<br>information including serial<br>number, register password,<br>firmware version and system<br>software version.                                                        |
|----------|----|----------------------------------------------------------------------------------------------------|
|          |    | Adjusts and views system<br>settings, including the<br>measurement unit for the<br>diagnostic system, the<br>display language for the<br>device, log and sound<br>settings.                           |
|          | Aa | Language<br>English, ,Hungarian, Polish,<br>Portuguese, Russian, Italian,<br>Traditional Chinese, Dutch,<br>Simplified Chinese, Spanish,<br>French, German, Turkish                                   |
|          |    | Unit<br>To provide two options for the<br>unit of live data: Metric Unit<br>and Imperial Unit.                                                                                                    |
| Settings |    | Beep<br>Sets the sound on or off.                                                                                                    |
|          | Y  | Log<br>Two options for Logging On<br>and OFF with the slide button.<br>[Logging ON] must be set if the<br>client wants to record the live<br>data, otherwise the client<br>cannot send logging files. |
|          |    | Button Test<br>To provide the key test<br>options.                                                                                                    |
|          |    | LCD Test<br>To provide the display test<br>option.                                                                                                    |

## Chapter 3 To Start a New Test

To start a new test, you need to establish the proper vehicle communication to the FX3x00 ELITE SERIES Scanner; you need to follow the screen instructions step by step for the car testing. The operations require connecting the FX3x00 ELITE SERIES Scanner main unit to the test vehicle through the main cable. (For details please refer to Chapter 2.1 Cable Connection for On-Board Diagnosis)

## 3.1 Vehicle Selection

When the main unit is properly connected to the vehicle, click the Diagnostics icon button on the FX3x00 ELITE SERIES Scanner.

The FX3x00 ELITE SERIES Scanner supports 2 methods for Vehicle Identification with the Automatic Selection, Manual Selection.

## 3.1.1 Automatic selection

The FX3x00 ELITE SERIES Scanner features the latest VIN-based Auto VIN Scan function to identify vehicles in just one touch, which allows the technician to quickly detect vehicles, scan all the diagnose ECUs on every vehicle and run diagnostics on the selected system.

## 3.1.1.1 To perform Auto VIN Scan

Select **[GM]** from **[AMERICAN]**. The vehicle menu displays.

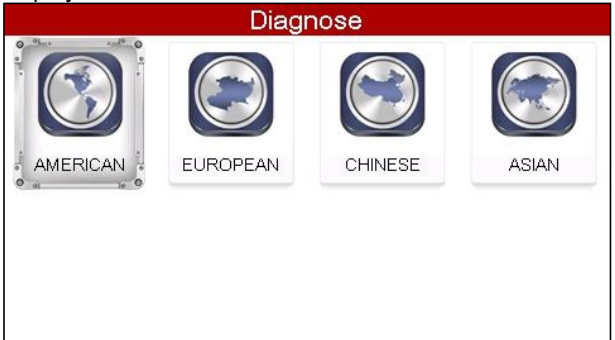

Select **[Automatic Selection]** and the system will proceed to acquire VIN information automatically.

|     | GM                  |  |  |  |  |
|-----|---------------------|--|--|--|--|
| [1] | Automatic Selection |  |  |  |  |
| [2] | Manual Selection    |  |  |  |  |
| [3] | GM(Brazil)          |  |  |  |  |
| [3] | GW(Brazil)          |  |  |  |  |
|     |                     |  |  |  |  |
|     |                     |  |  |  |  |
|     |                     |  |  |  |  |

# 3.1.1.2 VIN code input via virtual keyboard Information

Can not identify VIN code.

[1].Input VIN code ,press [Next step].
 [2].Choose [Manual Selection] ,press [Cancel].
 Next step

In case the FX3x00 ELITE SERIES Scanner provides an option for vehicle VIN scan allowing users to input the VIN manually.

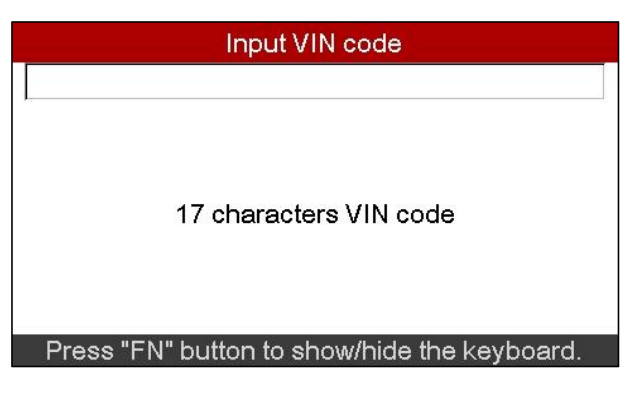

|                                              |    |     | Inp | but | VIN  | co  | de |   |      |   |     |  |
|----------------------------------------------|----|-----|-----|-----|------|-----|----|---|------|---|-----|--|
|                                              |    |     |     |     |      |     |    |   |      |   | 1.7 |  |
| !                                            | @  | #   | \$  | %   | ۸    | &   | *  | ( | )    |   |     |  |
| 0                                            | 1  | 2   | 3   | 4   | 5    | 6   | 7  | 8 | 9    |   |     |  |
| Q                                            | W  | E   | R   | Τ   | Y    | U   | 1  | 0 | Ρ    | + |     |  |
| A                                            | S  | D   | F   | G   | Н    | J   | Κ  | L | :    | ; |     |  |
| Z                                            | X  | С   | V   | В   | Ν    | M   | ,  |   | 1    | ? |     |  |
| a                                            | bc | Spa | ace | Ba  | acks | spa | ce | E | Inte | r |     |  |
| Press "FN" button to show/hide the keyboard. |    |     |     |     |      |     |    |   |      |   |     |  |

## 3.2 Manual Selection

The FX3x00 ELITE SERIES Scanner also provides manual selection for some vehicles.

## 3.2.1 To perform Manual Selection

Tap the **[Manual Selection]** button on the screen as below.

Select the year to be tested accordingly. Take 2020 GM as an example:

The vehicle will be identified in a few seconds, and once the matching is successful, the system will guide you the diagnostics screen directly.

|     | GM 2/9              |
|-----|---------------------|
| [1] | Automatic Selection |
| [2] | Manual Selection    |
| [3] | GM(Brazil)          |
|     | · · ·               |
|     |                     |
|     |                     |
|     |                     |

|     |      | Manual Selection |      |
|-----|------|------------------|------|
|     | 0000 |                  | 1/25 |
| [1] | 2020 |                  |      |
| [2] | 2019 |                  |      |
| [3] | 2018 |                  |      |
| [4] | 2017 |                  |      |
| [5] | 2016 |                  |      |
| [6] | 2015 |                  |      |
| [7] | 2014 |                  |      |

# Select [Buick] from the list as below:

|     |           | 2020 |     |
|-----|-----------|------|-----|
| [1] | Buick     |      | 1/5 |
| [2] | Cadillac  |      |     |
| [3] | Chevrolet |      |     |
| [4] | GMC       |      |     |
| [5] | Holden    |      |     |
|     |           |      |     |
|     |           |      |     |

## Select [Enclave] as below:

|     |          | Buick |
|-----|----------|-------|
| [1] | Enclave  | 1/5   |
| [2] | Encore   |       |
| [3] | Envision |       |
| [4] | LaCrosse |       |
| [5] | Regal    |       |
|     |          |       |
|     |          |       |

# Select [Engine Control Module] from the list as below:

| Enclave |                                                       |  |  |
|---------|-------------------------------------------------------|--|--|
|         | 1/6                                                   |  |  |
| [1]     | Engine Control Module                                 |  |  |
| [2]     | Transmission Control Module                           |  |  |
| [3]     | Electronic Brake Control Module                       |  |  |
| [4]     | Parking Assist Control Module                         |  |  |
| [5]     | Inflatable Restraint Sensing and Diagnostic<br>Module |  |  |
| [6]     | Active Safety Control Module                          |  |  |

## Chapter 4 Software Update

Providing two modes for update: USB and WIFI.

### How to set WIFI for iPhone 11 or higher version? Step 1: Settings Person Hotspot

Personal Hotspot on your iPhone can provide Internet access to other devices signed into your iCloud account without requiring you to enter the password.

### Step 2: Allow Others to Join

Allow other users or devices not signed into iCloud to look for your shared network when you are in Personal Hotpot settings.

## Note:

The device can only display Wi-Fi name consisting of English character.

### Step 3: Maximize Compatibility.

1- Choose the correct name from the Wi-Fi settings on your computer or other device.

2- Enter the password when promoted.

## 4.1 Update via WIFI

|                                                                                                    | Update                                                                                                    |
|----------------------------------------------------------------------------------------------------|----------------------------------------------------------------------------------------------------|
| Diagnose Deck Deck Deck Deck Deck Deck Deck Dec                                                                                                    | Vis WFI Vis USB Feedback                                                                                                    |
| Select [UPDATE], and press the [OK].                                                                                                    | Select [Via WIFI], and press the<br>[OK].                                                                                                    |
| WiFi                                                                                                    | WiFi                                                                                                    |
| Searching WiFi                                                                                                    | [1]         Internet Telcel HH41NH_8E7B           [2]         Chinanet-boss           [3]         SZGLL           [4]         DolP-VCI-31E8           [5]         ChinaNet-EbGV           [6]         LYYEY01           [7]         Bedin 4857 |
|                                                                                                    |                                                                                                    |
| Searching WIFI                                                                                                    | WIFI notpot nearby. Select the                                                                                                    |
|                                                                                                    |                                                                                                    |
| Input Password                                                                                                    | WiFi                                                                                                    |
| Input Password           00072751           0         1         2         4         5         6         7         8         9           0         1         2         3         4         5         6         7         8         9           Q         W         E         R         1         V         1         0         P           A         S         D         F         G         H         J         K         L         ;           Z         X         C         V         N         M         .         /         ?           abc         Space         Backspace         Enter         Press "EN" button to show/hide the keyboard. | Connecting WiFi                                                                                                    |
| Input Password<br>00072751                                                                                                    | Connecting WIFI                                                                                                    |
| Input Password                                                                                                    | Connecting WIFI                                                                                                    |
| Input Password                                                                                                    | Connecting WIFI<br>Connecting WIFI<br>Connecting WIFI                                                                                                    |
| Input Password           1         @ # \$         % ^ & & ( )                                                                                                    | Connecting WIFI<br>Connecting WIFI<br>Connecting WIFI<br>Update<br>CADILLAC,<br>CADILLAC,<br>CADILLAC,<br>CADILLAC,<br>CHEVROLET, GMC,<br>HUMMER<br>(1].CM73.42%                                                                               |

# 4.2 Update via USB

Providing the USB update procedures for software as below.

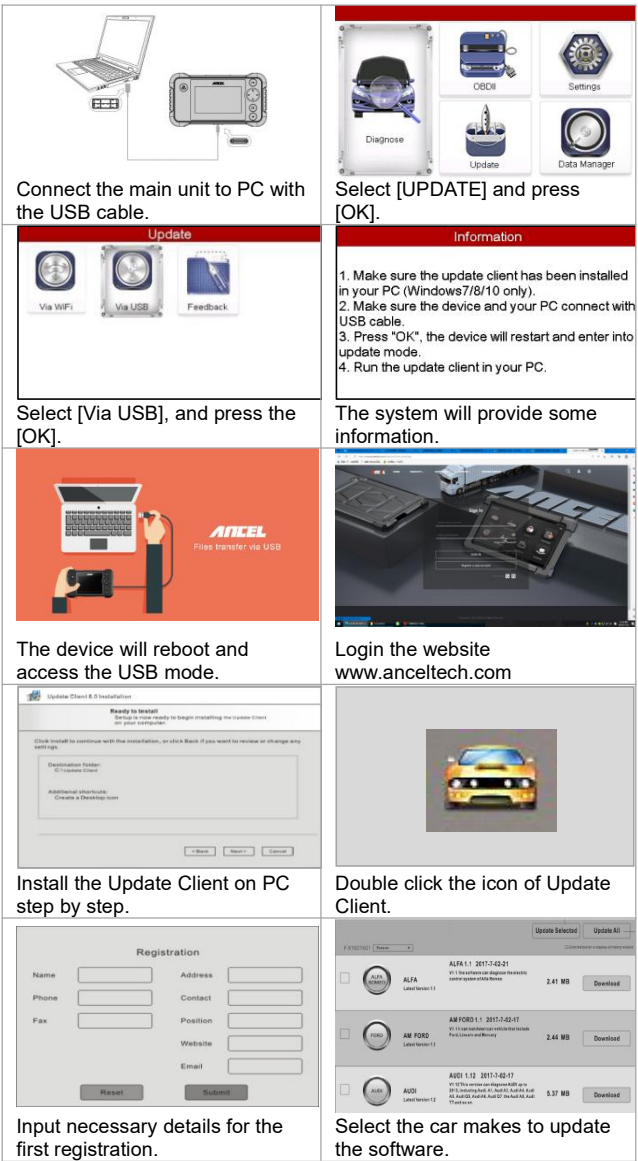

#### Chapter 5 Troubleshooting Why can't the PC update client automatically identify the device serial number?

Please connect the scanner to PC before running the PC update client, and put the scanner in the USB update mode, the screen displays "Files transfer via USB".

### Why the vehicle linking error?

Follow the steps if the scanner fails to communicate with the ECU.

1– Verify the ignition is ON.

2– Check cable or connector securely connected to the vehicle DLC.

3– Turn the ignition off and wait for about 10 seconds and turn the ignition back to ON and continue the testing.
4– Verify the control module is not defective.

### Why the device doesn't power up?

If the auto scanner won't power up or operate correctly in any other way, follow the steps to check the connections: 1– Check the connector properly inserted to the socket seat.

2- Check the DLC pins bent or broken.

3- Clean the DLC pins if necessary.

### Why the devices have no permission to update?

Please contact the local distributor to get authorization.

### Why cannot find the WIFI name?

The device can only display the Wi-Fi name consisting of English character or numbers.

### When the display does not work properly:

Make sure the machine has been registered online. Make sure the system software and diagnostic application software are properly updated. Check all cables, connections, and indicators to see if the signal is being received.

### Services

This section introduces information for technical support and repair.

If you have any questions/problems on the operation of the product, please contact ANCEL for help.

OBDSPACE TECHNOLOGY CO ., LTD D03,Block A, No.973 Minzhi Ave. Longhua District, Shenzhen, Guangdong, China Email: support@anceltech.com Website: www.anceltech.com

If it becomes necessary to return your device for repair, please contact ANCEL local dealer for help.

The following information must be included:

- Contact name
- Return address
- Telephone number
- Product name
- > Complete description of the problem
- Proof-of-purchase for warranty repairs

### Warranty

Thank you for choosing our products, we will provide you with the following services and promises.

After the warranty period expires, repairs will be charged for replacement parts.

After the failure, please contact the manufacturer, we will give you the most complete service in the shortest time.

### 12-Month Limited Warranty

OBDSPACE TECHNOLOGY CO., LTD warrants to the original retail purchaser of this auto scanner, that should this product or any part thereof during normal consumer usage and conditions, be proven defective in material or workmanship that results in product failure within twelve (12) months period from the date of delivery, such defects will be repaired, or replaced (with new or rebuilt parts) with Proof of Purchase, at the Company's option, without charge for parts or labor directly related to the defects.

The Company shall not be liable for any incidental or consequential damages arising from the use, misuse, or mounting of the auto scanner. Some states do not allow limitation on how long an implied warranty lasts, so the above limitations may not apply to you. The following items are not covered by the warranty:

- Product subject to abnormal use or conditions, accident, mishandling, neglect, unauthorized alternation, misuse, improper installation or repair or improper storage;
- Products whose mechanical serial number or electronic serial number has been removed, altered or defected;
- Damage from expose to excessive temperatures or extreme environmental conditions;
- Damage resulting from connection to, or use of any accessory or other product not approved or authorized by Company;
- Defects in appearance, cosmetic, decorative or structural items such as framing and non-operative parts;
- Product damaged from external causes such as fire, dirt, sand, battery leakage, blown fuse, theft or improper usage of any electrical source.

All contents of the product may be deleted during the process of repair. You should create a back-up copy of any contents of your product before delivering the product for warranty service.

## Copyright

ANCEL is a registered trademark of OBDSPACE TECHNOLOGY CO., LTD (short for ANCEL) in China and other countries. All other ANCEL trademarks, service marks, domain names, logos, and company names referred to in this manual are either trademarks, registered trademarks, service marks, domain names, logos, company names of or are otherwise the property of ANCEL or its affiliates. In countries where any of the ANCEL trademarks, service marks, domain names, logos and company names is not registered, ANCEL claims other rights associated with unregistered trademarks, service marks, domain names, logos, and company names. Other products or company names referred in this manual may be trademarks of their respective owners.

You may not use any trademark, service mark, domain name, logo, or company name of ANCEL or any third party without permission from the owner of the applicable trademark, service mark, domain name, logo, or company name.

### Disclaimer

All information, illustrations, and specifications contained in this manual, ANCEL resumes the right of modification this manual and the machine itself with no prior notice. The physical appearance and color may differ from what is shown in the manual, please refer to the actual product.

Every effort has been made to make all descriptions in the book accurate, but inevitably there are still inaccuracies, if in doubt, please contact your local dealer of ANCEL after service center, we are not responsible for any consequences arising from misunderstanding.